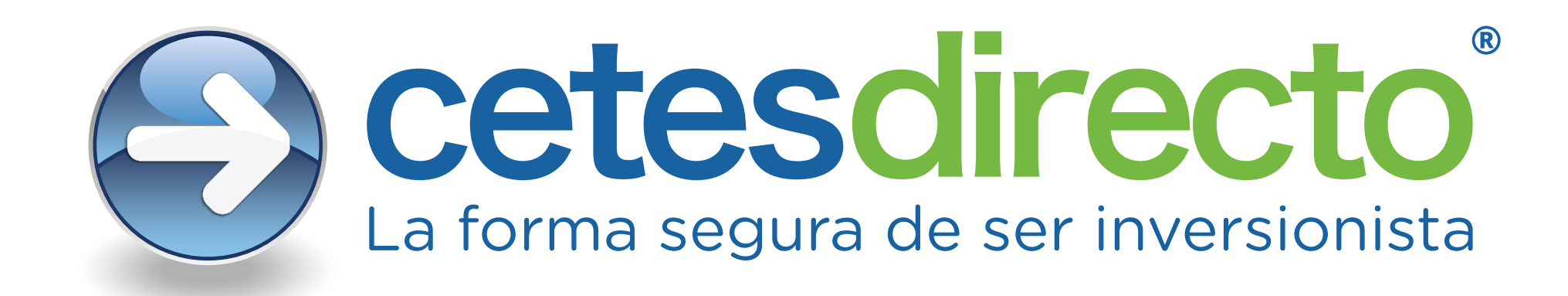

# Otorgar permiso de acceso a la ubicación en Mozilla Firefox.

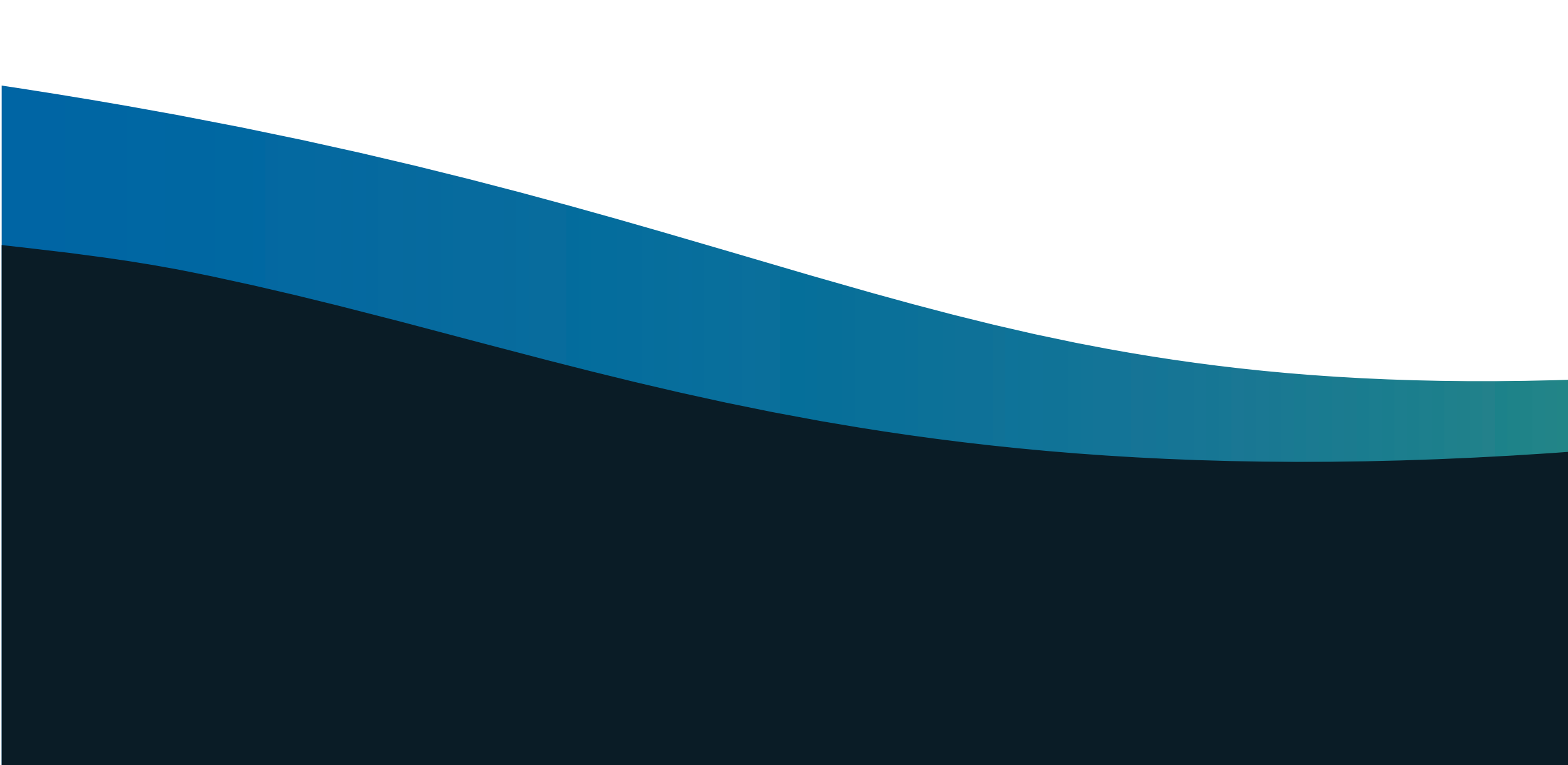

### Ingresa a <u>https://www.cetesdirecto.com/SSOSVD\_wls/</u> y llena tus datos. Te aparecerá este mensaje solicitando acceso a tu ubicación, marca la casilla "Recordar esta decisión" y da clic en "Permitir" para poder iniciar sesión.

| $rac{1}{2}$ cetesdirecto - LogIn $\leftarrow 	o 	extbf{C}$ $\widehat{	extbf{O}}$ | × +<br>○ △ ◎ https://www.cetesdirecto.com/SSOSVD_wls/                                                                                                    | ☆                                                                                | Q Buscar                                                                                                    |                                     | -<br>)    \ | ⊡ ×<br>≥ ≡ |
|-----------------------------------------------------------------------------------|----------------------------------------------------------------------------------------------------|----------------------------------------------------------------------------------|----------------------------------------------------------------------------------------------------|-------------------------------------|-------------|------------|
|                                                                                   | CIENDA<br>Baber más<br>Recordar esta decisión<br>Permitir a https://www.cetesdirecto.com/SSOSVD_wls/ acceder a tu ubicación?<br>Saber más<br>Recordar esta decisión<br>Permitir Bloquear |                                                                                  | ABRE TU CUENTA                                                                                                    | INICIA SESIÓN                       |             |            |
| Usu                                                                               | cia Sesión                                                                                                    | Cambiar Contraseña                                                               |                                                                                                    |                                     |             |            |
| *<br>últ                                                                          | *** **** **** ****<br>imo Acceso:                                                                                                    | Si recuerdas tu contraseña<br>Mediante esta opción p<br>proporciones tu pregunta | n, utiliza esta opción para modificarla.<br><b>Recuperar Contraseña</b><br>oodrás cambiar tu contraseña, sera<br>y respuesta de seguridad o tener a la | á necesario que<br>mano tu teléfone | 9           |            |
|                                                                                   | No soy yo Iniciar Sesión                                                                                                    | celular.                                                                         |                                                                                                    |                                     |             | Č          |

| $\rightarrow$ C                                 | https://www.cetesdirecto.com/SSOSVD_wls/              | ☆ Q Buscar                                                                                                    | Ø Ø                            | \ 🙁 🗏          |
|-------------------------------------------------|-------------------------------------------------------|----------------------------------------------------------------------------------------------------|--------------------------------|----------------|
|                                                 |                                                       |                                                                                                    | Sincronizar y guardar<br>datos | Iniciar sesión |
| <u></u>                                         | HACIENDA                                              | ABRE TU CUEN                                                                                                    | Nueva pestaña                  | Ctrl+T         |
| Cotos directo"                                  |                                                       |                                                                                                    | Nueva ventana                  | Ctrl+N         |
|                                                 | La forma segura de ser inversionista                  |                                                                                                    | Nueva ventana privada          | Ctrl+Mayús.+P  |
|                                                 |                                                       |                                                                                                    | Marcadores                     | >              |
|                                                 | Inicia Sesión                                         |                                                                                                    | Historial                      | >              |
| Usuario<br>•••••••••••••••••••••••••••••••••••• | Usuario                                               |                                                                                                    | Descargas                      | Ctrl+J         |
|                                                 |                                                       | Cambiar Contraseña                                                                                                    | Contraseñas                    |                |
|                                                 | <b>**** **** ****</b><br>Último Acceso:<br>Contraseña | Si recuerdas tu contraseña, utiliza esta opción para modifica<br>Recuperar Contraseña<br>Mediante esta opción podrás cambiar tu contraseña,<br>proporciones tu pregunta y respuesta de seguridad o tener<br>celular. | Complementos y temas           | Ctrl+Mayús.+A  |
|                                                 |                                                       |                                                                                                    | Imprimir                       | Ctrl+P         |
|                                                 |                                                       |                                                                                                    | Guardar como                   | Ctrl+S         |
|                                                 |                                                       |                                                                                                    | Buscar en la página            | Ctrl+F         |
|                                                 |                                                       |                                                                                                    | Tamaño 🗕                       | 100% + 🆍       |
|                                                 |                                                       |                                                                                                    | Ajustes                        |                |
|                                                 | No soy yo Iniciar Sesión                              |                                                                                                    | Más herramientas               | >              |
|                                                 |                                                       |                                                                                                    | Ayuda                          | >              |
|                                                 |                                                       |                                                                                                    | Salir                          | Ctrl+Mayús.+Q  |
|                                                 |                                                       |                                                                                                    |                                |                |

En caso de no tener activos los permisos de localización, accede al menú de ajustes de Mozilla Firefox.

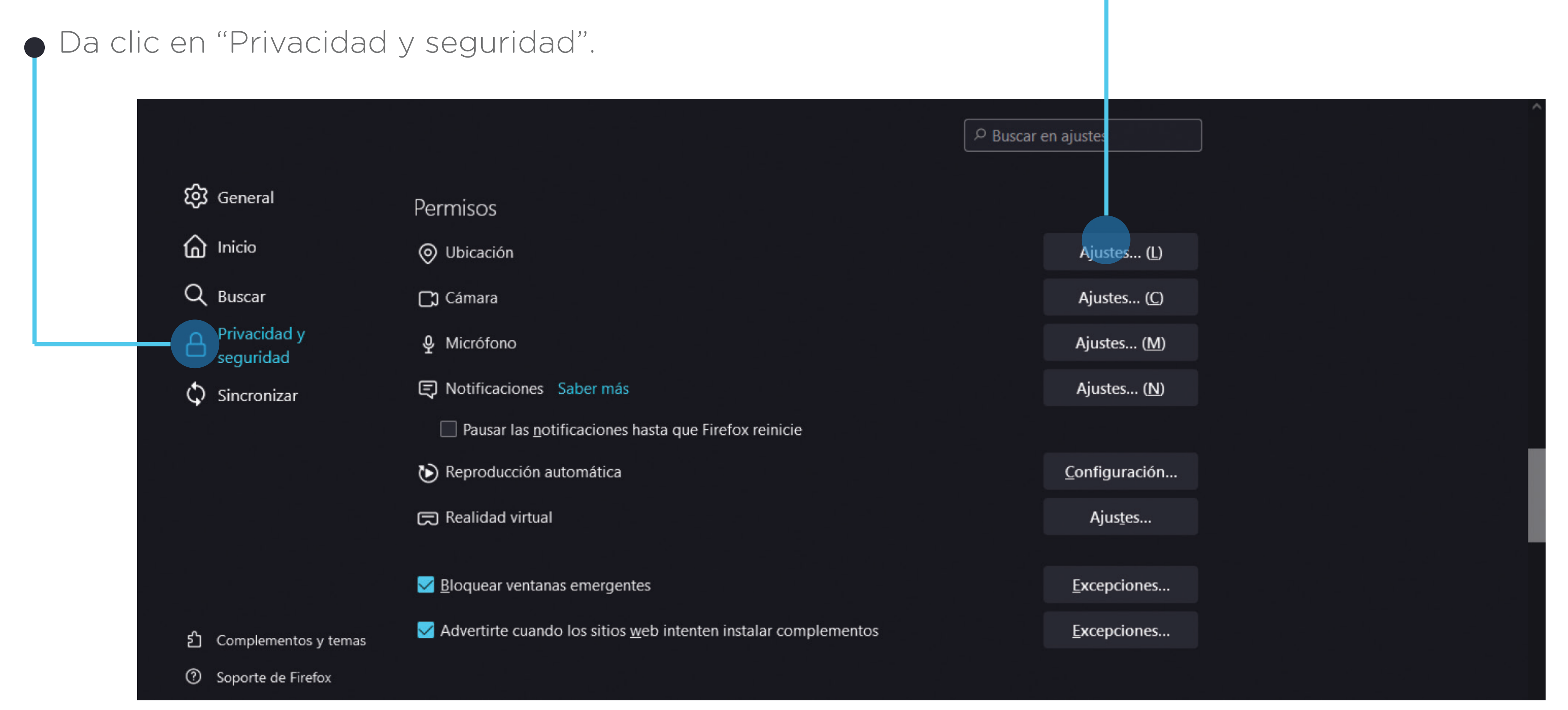

 Después en la sección de permisos, en ubicación, da clic en "Ajustes".

### Ajustes - Permisos de ubicación

Los siguientes sitios web han solicitado acceso a tu ubicación. Puedes elegir específicamente que sitios tengan permitido acceder a tu ubicación. Puedes también bloquear nuevas solicitudes solicitando acceso a tu ubicación.

| C Buscar sitio web                                                  |          |  |
|---------------------------------------------------------------------|----------|--|
| Sitio web                                                           | Estado   |  |
| https://www.cetesdirecto.com/SSOSVD_wls/                            | Permitir |  |
|                                                                     |          |  |
|                                                                     |          |  |
|                                                                     |          |  |
| Eliminar todos los sitios web                                       |          |  |
| Bloquear nuevas solicitudes preguntando para acceder a tu ubicación |          |  |

Esto evitará que cualquier sitio web que no esté listado solicite permiso para acceder a tu ubicación. Bloqueando el acceso a tu ubicación pueden fallar algunas características de los sitios web.

Guardar cambios

 Otorga a cetesdirecto el permiso de acceso a tu ubicación activando la opción "Permitir" y en "Guardar cambios" antes de salir de "Ajustes".

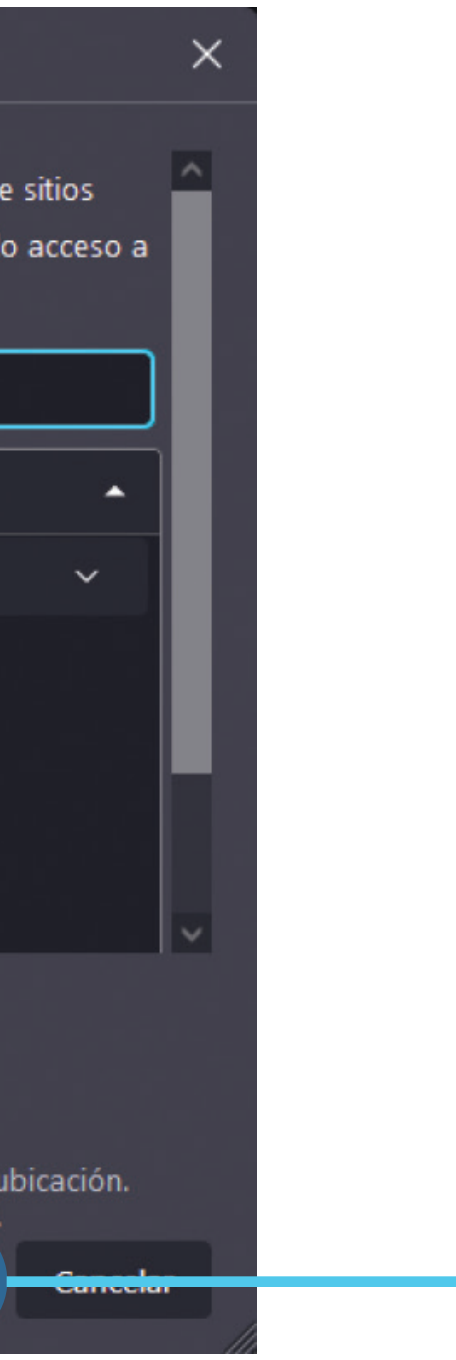

solo debes dar clic en "Aceptar" y listo.

Tu ubicación es requerida.

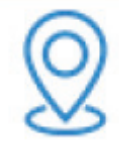

Por disposición oficial, es necesario que actives la ubicación de tu dispositivo y nos permitas acceder a tu ubicación geográfica.

A partir del 23 de marzo del 2021, en cumplimiento con las disposiciones regulatorias, las entidades financieras debemos solicitar y resguardar la ubicación del dispositivo desde el que ingresas a tus canales digitales de operación financiera.

Tus datos serán tratados con la confidencialidad establecida en nuestro Aviso de privacidad.

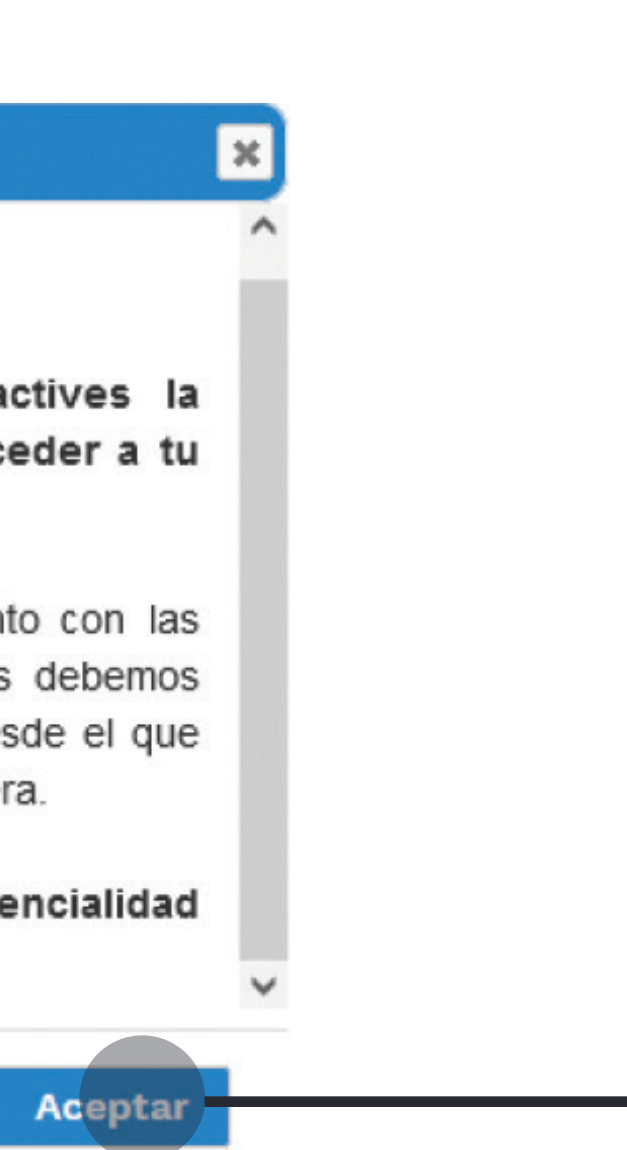

## Sal de "Ajustes" e ingresa a <u>https://www.cetesdirecto.com/SSOSVD\_wls/</u> Digita tu usuario y contraseña, antes de accesar a tu sesión, verás este mensaje,